# MANUALE OPERATIVO PER CAMBI E RIMBORSI PRENOTAZIONI **TRENITALIA E ITALO**

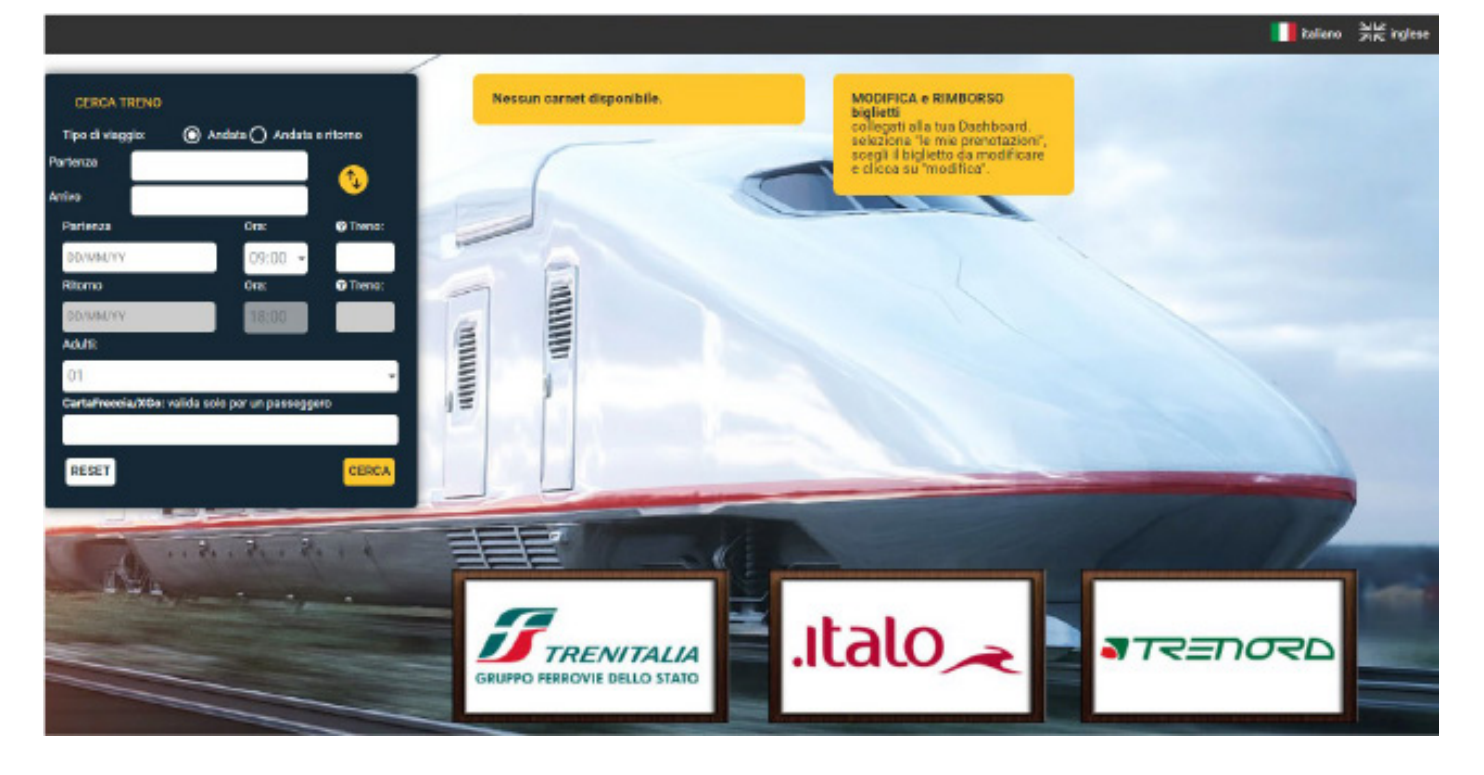

## **A) RIMBORSO TRENITALIA**

- **B) CAMBIO PRENOTAZIONE TRENITALIA**
- **C) CAMBIO CARNET TRENITALIA**
- **D) CAMBIO POSTO TRENITALIA**
- **E) RIMBORSO ITALO**
- **F) CAMBIO PRENOTAZIONE ITALO**
- **G) CAMBIO POSTO ITALO**

Per modificare il biglietto Trenitalia acquistato online sulla piattaforma: https://treni.lorchideasrl.it/ si dovrà entrare nell'area riservata con Username e Password e selezionare la Dashboard, in seguito si potrà selezionare il biglietto treno a cui si desidera apportare le modifiche nella sezione "le mie prenotazioni" e si aprirà la schermata con

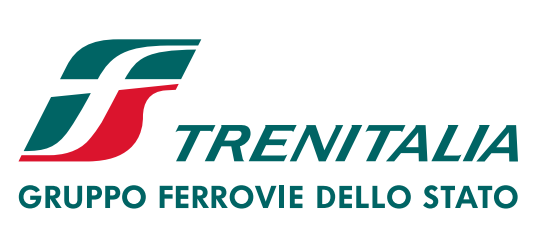

tutte le prenotazioni attive. Prendendo come esempio un biglietto di Trenitalia, per effettuare la modifica la procedura

è la seguente:

|   | CODICE PRATICA | CREATA IL     | CONTRAENTE         | PASSEGGERO RIF. | PNR | PREZZO VENDITA | AZIONI        |
|---|----------------|---------------|--------------------|-----------------|-----|----------------|---------------|
| ) | EGNTR20.       | 18/11/2024    |                    |                 |     | 6.8 EUR        | 🙆 Riepilogo   |
|   |                | Reggio Emilia | - Bologna Centrale | ■ 18/11/24      |     | 🖨 Stam         | pa 🕑 Modifica |

| ope. |                     |                                                                                                    |
|------|---------------------|----------------------------------------------------------------------------------------------------|
| •    | €<br>RIMBORSO       | Rimborso sulla base delle condizioni applicate in fase di acquisto / Rimborso non consentito per biglietti parte di un carnet aziendale. |
| •    | CAMBIO PRENOTAZIONE | Modifica di data/ora/tratta/tariffa/classe.                                                                                              |
| •    |                     | Rimborso sulla base delle condizioni applicate in fase di acquisto / Rimborso non consentito per biglietti parte di un carnet aziendale. |
|      |                     | ★ ANNULLA OPERAZIONE                                                                                                    |

A questo punto ecco cosa si può e cosa non si può fare:

# A) RIMBORSO TRENITALIA

#### € RIMBORSO

## Non si può fare

Cancellare un biglietto che non sia in tariffa Base o Corporate, in quanto tutte le altre tariffe non sono rimborsabili.

ase delle condizioni applicate in fase di acquisto / Rimborso non consentito per biglietti parte di un carnet aziendale

I biglietti Carnet non sono rimborsabili, ma riutilizzabili contattando il Servizio Clienti Egencia.

## Si può fare

Per le tariffe Base e Corporate una volta selezionata la voce Rimborso si dovrà cliccare su "procedi" e si visualizzerà la schermata riepilogativa del viaggio.

In rosso sotto la sezione penale, si troverà scritto il costo della trattenuta che verrà applicata se si completerà il rimborso.

Per procedere con l'effettivo rimborso si dovrà in seguito cliccare sul cursore accanto a "i"per selezionare il viaggio da rimborsare e successivamente cliccare su "seleziona e continua".

| Riepilogo     | viaggio origi                | nale             |                         |       |          |       |              |              |                                       |
|---------------|------------------------------|------------------|-------------------------|-------|----------|-------|--------------|--------------|---------------------------------------|
|               | TE:                          |                  |                         |       |          |       |              |              |                                       |
| → ANDATA:     | Reggio Em                    | lia Av (18:00) - | Milano Centrale (18:50) | 18/11 | /2024    |       |              |              |                                       |
|               |                              |                  |                         |       |          |       |              |              | Prezzo totale: 34.9 EL                |
| \$ Rimborsi ( | ove applicabi                | le): <b>1</b>    |                         |       |          |       |              |              |                                       |
| Selezionare   | un <mark>o o p</mark> iu' pa | sseggeri su      | cui operare.            |       |          |       |              |              |                                       |
| 🕞 Reggio En   | nilia Av - Milano            | Centrale ,FRECC  | CIAROSSA n. 9544        |       |          |       | <b>18/11</b> | /2024 p. 🕑 1 | 18:00 , a. 🧿 18:50                    |
| Selezionare   | Passeggero                   | Tipo             | Tariffa                 | PNR   | Carrozza | Posto | Costo        | Penale       | Note                                  |
|               |                              | ADULTO           | CORPORATE - PREMIUM     |       | 6        | 9B    | 34.9 EUR     | 0 EUR        | Operazione permessa solo su treni sfm |
| i 💿           |                              | ADULTO           | CORPORATE - PREMIUM     |       | 6        | 9B    | 34.9 EUR     | 6.98 EUR     |                                       |
|               |                              | 1                |                         |       |          |       |              |              |                                       |

A questo punto si visualizzerà la schermata finale in cui verrà riepilogato il costo del biglietto

e l'importo della penale trattenuta in fase di rimborso (sottolineata in rosso nella schermata sottostante), il costo del rimborso finale è sottolineato in azzurro; per finalizzare il rimborso si dovrà cliccare su "procedi"e l'azione finalizzerà sia la cancellazione della prenotazione che il rimborso del biglietto.

| 0                                                                                                    |
|----------------------------------------------------------------------------------------------------|
| Attenzione.                                                                                                    |
| Trenitalia conferma che è possibile chiedere il rimborso della soluzione come richiesto con gli eventuali addebiti indicati. |
| Si desidera davvero procedere con l'operazione?                                                                              |
| Ricordiamo che, una volta confermato, non sarà più possibile tornare indietro.                                               |
| Riceverete una email di conferma agli indirizzi specificati in fase di prenotazione.                                         |
|                                                                                                    |
| Riepilogo del viaggio scelto                                                                                                 |
|                                                                                                    |
| Importo Totale Soluzioni Escluse da Itinerario: 86.7 EUR                                                                     |
| Totale Penali applicate: 17.35 EUR                                                                                           |
| Totale Rimborso ricevuto da Trenitalia: 69.35 EUR                                                                            |
|                                                                                                    |

Inserire la lista dei nuovi passeggeri e relativa tipologia

(\*) campi obbligatori

★ ANNULLA OPERAZIONE... ✔ PROCEDI...

RIMBORSO PER DISSERVIZI DEL VETTORE: in attesa dello sviluppo del software per richiedere gli indennizzi per disagi subiti, nel caso in cui riceviate cancellazioni direttamente dal fornitore per cause di forza maggiore (es. scioperi, maltempo ecc..) o il treno accumulasse ritardo superiore ai 59 minuti, vi preghiamo di contattare il Servizio Clienti Egencia, per richiederne il rimborso.

# **B) CAMBIO PRENOTAZIONE TRENITALIA**

Ø CAMBIO PRENOTAZIONE

Non si può fare

Modificare un biglietto che non sia in tariffa Base, Corporate o Economy.

Modifica di data/ora/tratta/tariffa/classe.

Il cambio stazione di origine e destinazione e il cambio classe (da Standard/Premium a Business e viceversa) sono consentiti solo in tariffa Base e Corporate.

Tutte le altre tariffe non sono modificabili.

I biglietti Carnet non sono modificabili in questa sezione, si possono modificare nella sezione successiva.

#### Si può fare

Per le tariffe Base, Corporate o Economy, una volta selezionata la voce Cambio Prenotazione si dovrà seguire questi passaggi:

• Indicare se è necessario modificare solo andata o solo il ritorno oppure l'andata ed il ritorno insieme.

• Inserire negli appositi campi le stazioni di origine e destinazione, le date e gli orari desiderati.

• Una volta inseriti questi dati, si dovrà cliccare sul cursore accanto a "i" per selezionare il viaggio da modificare e cliccare su "cerca soluzioni".

Qui sotto si trova la schermata compilata con i nuovi dati desiderati per la modifica:

| A Si prega di com | ipilare i dati in questione, date ed or | ari desiderati:      |            |   |            |        |
|-------------------|-----------------------------------------|----------------------|------------|---|------------|--------|
| Tipo Viaggio:     | Solo andata   O Andata e ritorr         | 10                   |            |   |            |        |
| Partenza da       | Milano Centrale                         | Data ed ora partenza | 29/08/2024 | • | 10:00      | O      |
| Arrivo a          | Roma Termini                            | Data ed ora rientro: | gg/mm/aaaa |   | 10:00      |        |
| Adulti            | 01 🕶                                    | Ragazzi              | 00 🕶       |   |            |        |
| X ANNULLA OPE     | RAZIONE                                 |                      |            |   | CERCA SOLI | UZIONI |

elezionare uno o piu' passeggeri su cui operare.

Milano Centrale >Roma Termini FRECCIAROSSA 9618 28/08/2024 p. O 08:50 a. O 11:58 Selezionare Passeggero Tipo Tariffa PNR Carrozza Costo Penale Note Posto ADULTO CORPORATE - PREMIUM ABC123 12D 6 86.7 EUR 0 EUR i.

X ANNULLA OPERAZIONE...

A questo punto si accederà alla schermata con le possibili soluzioni disponibili per la modifica.

| Viaggio di andata                                                                                                  |        |
|----------------------------------------------------------------------------------------------------|--------|
| 1) Viaggio di andata <b>Milano Centrale - Roma Termini</b> p. 🛗 29/08/2024 🧿 08:00 a. 🛗 29/08/2024 🧿 11:10         | $\sim$ |
| 2 ) Viaggio di andata <b>Milano Centrale - Roma Termini</b> p. 🛗 29/08/2024 🧿 08:10 a. 🛗 29/08/2024 🧿 11:49        | $\sim$ |
| 3 ) Viaggio di andata <b>Milano Centrale</b> - <b>Roma Termini</b> p. 🛗 29/08/2024 🧿 08:30 a. 🛗 29/08/2024 🧿 11:40 | $\sim$ |
| 4 ) Viaggio di andata <b>Milano Centrale</b> - <b>Roma Termini</b> p. 🛗 29/08/2024 🧿 08:58 a. 🛗 29/08/2024 🧿 12:10 | $\sim$ |
| 5 ) Viaggio di andata <b>Milano Centrale</b> - <b>Roma Termini</b> p. 🛗 29/08/2024 🧿 09:10 a. 🛗 29/08/2024 🧿 12:49 | $\sim$ |
| 6 ) Viaggio di andata Milano Centrale - Roma Termini p. 🛗 29/08/2024 🧿 09:35 a. 🛗 29/08/2024 🧿 12:34               | $\sim$ |
| 7 ) Viaggio di andata <b>Milano Centrale</b> - <b>Roma Termini</b> p. 🛗 29/08/2024 🧿 09:58 a. 🛗 29/08/2024 🧿 13:10 | $\sim$ |
| 8 ) Viaggio di andata Milano Centrale - Roma Termini p. 🛗 29/08/2024 🧿 10:10 a. 🋗 29/08/2024 🧿 13:49               | $\sim$ |
| 9 ) Viaggio di andata <b>Milano Centrale - Roma Termini</b> p. 🛗 29/08/2024 🧿 10:50 a. 🋗 29/08/2024 🧿 21:00        | $\sim$ |

Cliccando su ciascuna di esse si visualizzeranno le classi e le tariffe disponibili per effettuare il cambio; incrociando la classe di servizio sulla prima riga con la tariffa sulla prima colonna otterrà il prezzo del nuovo biglietto, selezionandolo e cliccando poi su "procedi con questa soluzione".

| 4 ) Viaggio di andata Milano Centrale - Ro | <b>ma Termini</b> p. 🛗 29, | /08/2024 🖸 08:58       | a. 🛗 29/08/2024 🧿 12:10                     |                   | $\sim$      |
|--------------------------------------------|----------------------------|------------------------|---------------------------------------------|-------------------|-------------|
| 5 ) Viaggio di andata Milano Centrale - Ro | ma Termini p. 🛗 29         | /08/2024 🗿 09:10       | a. 🛗 29/08/2024 🧿 12:49                     |                   | $\sim$      |
| 6 ) Viaggio di andata Milano Centrale - Ro | <b>ma Termini</b> p. 🛗 29  | /08/2024 () 09:35      | a. 🛗 29/08/2024 🧿 12:34                     |                   | ^           |
| 🗟 Milano Centrale - Roma Termini           | <b>1</b> 29/08/            | 2024 <b>O</b> p. 09:35 | <b>O</b> a. 12:34 FRECCIAROSSA 1000 n. 9617 |                   |             |
|                                            | <b>1</b> EXECUTIVE         | <b>1</b> BUSINESS      | <b>BUSINESS AREA SILENZIO</b>               | PREMIUM           | 1 STANDARD  |
| CORPORATE                                  | O 250.8 EUR                | O 109.7 EUR            | O 109.7 EUR                                 | 95.2 EUR          | 0 80.8 EUR  |
| Corporate TOP                              | O 324.5 EUR                | 0 141.9 EUR            | O 141.9 EUR                                 | ○ 123.2 EUR       | O 104.5 EUR |
| Super Economy                              |                            | 078.9 EUR              | ○ 78.9 EUR                                  | ○ <b>51.9 EUR</b> | O 44.9 EUR  |
| Accordo Globale Olta Sconto 30             | 11                         | 0 90.3 EUR             | O 90.3 EUR                                  | ○ 78.4 EUR        | O 66.5 EUR  |
| Economy                                    | Lei                        | 0 93.9 EUR             | O 93.9 EUR                                  | O 80.9 EUR        | ○ 74.9 EUR  |
| FrecciaDAYS                                | -                          |                        |                                             | 0 44.9 EUR        | O 37.9 EUR  |

✓ PROCEDI CON QUESTA SOLUZIONE...

✓ CERCA SOLUZIONL.

A seguire si visualizzerà la schermata finale con il riepilogo del valore del nuovo biglietto, l'importo da corrispondere per la modifica, o del rimborso nel caso in cui la nuova soluzione fosse più economica. Nella schermata qui sotto si trova in rosso l'integrazione tariffaria da pagare. Se si desidera processare alla modifica è necessario cliccare sul quadratino accanto а

| alla dicitu    | ura " Ho preso visione                     | ed accetto gli ir       | nporti ri           | portati".                 |                                       |
|----------------|--------------------------------------------|-------------------------|---------------------|---------------------------|---------------------------------------|
|                | TE:                                        |                         |                     |                           |                                       |
| → ANDATA:      | Milano Centrale 08:50 > Roma Termini 11:58 |                         | <b>1 28/08/2024</b> |                           |                                       |
|                |                                            |                         |                     |                           | Prezzo totale: 86.7 EUR               |
| Biepilogo      | del viaggio scelto                         |                         |                     |                           |                                       |
| Viaggio di a   | ndata                                      |                         |                     |                           |                                       |
| 😡 Milano Centr | rale - Roma Termini                        | 🛗 29/08/2024 🧿 p. 09:35 | 🕑 a. 12:34          | FRECCIAROSSA 1000 n. 9617 | 95.2 EUR                              |
|                |                                            |                         |                     | Importo Totale Soluz      | zioni Escluse da Itinerario: 86.7 EUR |
|                |                                            |                         |                     |                           | Totale Penali applicate: 0 EUR        |

EUR Totale nuovo itinerario richiesto: 95.2 EUR

Differenza da pagare: 8.5 EUR

|                                                                                                    |                                                                                                    |                                                                                                    | Ho preso visione ed aco                                                                                                | etto gli importi riportati.                                               |
|----------------------------------------------------------------------------------------------------|----------------------------------------------------------------------------------------------------|----------------------------------------------------------------------------------------------------|----------------------------------------------------------------------------------------------------|---------------------------------------------------------------------------|
| Nella schermat<br>e-mail, ed il nui<br>potrà cliccare s<br>biglietto aggior                           | ta seguente è necessaric<br>mero Carta Freccia per i<br>su "PROCEDI" per finaliz<br>rnato.                                                                            | o inserire i dati obbli,<br>possessori; soltanto<br>zare la modifica del                                                                 | gatori: nome cognor<br>o dopo aver inserito<br>la prenotazione e l'e                                                   | ne e indirizzo<br>i dati si<br>missione del                               |
| Inserire la lista dei                                                                                 | nuovi passeggeri e relativa tipo                                                                                                    | logia                                                                                                    |                                                                                                    |                                                                           |
| 🛓 Passeggero 1 (adu                                                                                   | lto)                                                                                                    |                                                                                                    |                                                                                                    |                                                                           |
| Nome*:                                                                                                |                                                                                                    |                                                                                                    |                                                                                                    |                                                                           |
| Cognome*:                                                                                             |                                                                                                    |                                                                                                    |                                                                                                    |                                                                           |
| Data di nascita:                                                                                      | gg/mm/aaaa                                                                                                    |                                                                                                    |                                                                                                    |                                                                           |
| Carta Freccia:                                                                                        |                                                                                                    |                                                                                                    |                                                                                                    |                                                                           |
| Telefono:                                                                                             |                                                                                                    |                                                                                                    |                                                                                                    |                                                                           |
| Email*:                                                                                               |                                                                                                    |                                                                                                    |                                                                                                    |                                                                           |
| (*) campi obbligatori                                                                                 |                                                                                                    |                                                                                                    |                                                                                                    |                                                                           |
|                                                                                                    |                                                                                                    |                                                                                                    |                                                                                                    |                                                                           |
| X ANNULLA OPERAZIONI                                                                                  | Em                                                                                                    |                                                                                                    |                                                                                                    | ♥ PROCEDI                                                                 |
| ATTENZION<br>è fondamental<br>orari desiderat<br>sulla prenotazi<br>la cancellazion<br>evidenziato in | IE Se la prenotazione or<br>e specificare unitamente<br>i anche il numero di Adu<br>ione originaria. L'incongr<br>e della vecchia prenotaz<br>verde nella schermata q | riginaria è stata effe<br>e alle stazioni di orig<br>Ilti e/o Ragazzi che c<br>ruenza del numero c<br>ione, ecco dove bisc<br>uì sotto). | ttuata per due o più<br>ine e destinazione, l<br>orrisponda esattam<br>dei viaggiatori potre<br>ogna selezionare gli a | viaggiatori<br>e date e gli<br>ente a quelli<br>bbe causare<br>adulti ( è |
| \$ Cambio Biglietto -                                                                                 | Cambio Tariffa (ove applicabile): 🕄                                                                                                    |                                                                                                    |                                                                                                    |                                                                           |
| A Si prega di compila                                                                                 | are i dati in questione, date ed orari desider                                                                                                    | ati:                                                                                                    |                                                                                                    |                                                                           |
| Tipo Viaggio:                                                                                         | ● Solo andata   ○ Andata e ritorno                                                                                                    |                                                                                                    |                                                                                                    |                                                                           |
| Partenza da                                                                                           | Milano Centrale                                                                                                    | Data ed ora partenza                                                                                                    | 29/08/2024                                                                                                    | 10:00 🛇                                                                   |
| Arrivo a                                                                                              | Roma Termini                                                                                                    | Data ed ora rientro:                                                                                                    | gg/mm/aaaa                                                                                                    | 10:00                                                                     |
| Adulti                                                                                                | 02 -                                                                                                    | Ragazzi                                                                                                    | 00 ~                                                                                                    |                                                                           |
| X ANNULLA OPERAZ                                                                                      | ZIONE                                                                                                    |                                                                                                    |                                                                                                    | CERCA SOLUZIONI                                                           |
| Colorionare una                                                                                       |                                                                                                    |                                                                                                    |                                                                                                    |                                                                           |
| Selezionare uno o pi                                                                                  | a passeggen su cui operare.                                                                                                    |                                                                                                    |                                                                                                    |                                                                           |

## **C) CAMBIO CARNET TRENITALIA** Rimborso sulla base delle condizioni applicate in fase di acquisto / Rimborso non consentito per biglietti parte di un carnet aziendale

## Non si può fare

0 CAMBIO BIGLIETTO CARNET

Modificare tratta, nome ed effettuare il rimborso tratta e nome e effettuare il rimborso

#### Si può fare

una volta selezionata la voce "Cambio Biglietto Carnet" si dovrà indicare la data e l'orario desiderati e selezionare il cursore accanto a "i" (che si trova nella schermata qui sottoindicato con la freccia rossa) per selezionare il viaggio da modificare e cliccare su "Seleziona e continua".

| Riepilogo via                                                                                                    | aggio originale                                                                                                    |                                                                                                    |                                                                                                    |                                                                                                    |                                                                                                    |                                                                                                    |                                                                                                    |                                                                             |                   |              |            |                                                                      |                                                                                    |                                                                                                    |
|----------------------------------------------------------------------------------------------------|----------------------------------------------------------------------------------------------------|----------------------------------------------------------------------------------------------------|----------------------------------------------------------------------------------------------------|----------------------------------------------------------------------------------------------------|----------------------------------------------------------------------------------------------------|----------------------------------------------------------------------------------------------------|----------------------------------------------------------------------------------------------------|-----------------------------------------------------------------------------|-------------------|--------------|------------|----------------------------------------------------------------------|------------------------------------------------------------------------------------|----------------------------------------------------------------------------------------------------|
|                                                                                                    |                                                                                                    |                                                                                                    |                                                                                                    |                                                                                                    |                                                                                                    |                                                                                                    |                                                                                                    |                                                                             |                   |              |            |                                                                      |                                                                                    |                                                                                                    |
| → ANDATA:                                                                                                    | Milano Centrale (                                                                                                    | (16:58) - I                                                                                                    | Roma Termini (                                                                                                    | 20:10)                                                                                                    |                                                                                                    | 24/09/                                                                                                    | 2024                                                                                                    |                                                                             |                   |              |            |                                                                      |                                                                                    |                                                                                                    |
|                                                                                                    |                                                                                                    |                                                                                                    |                                                                                                    |                                                                                                    |                                                                                                    |                                                                                                    |                                                                                                    |                                                                             |                   |              |            | Prez                                                                 | zo tota                                                                            | le: O EUF                                                                                                   |
| \$ Cambio Pren                                                                                                    | otazione (ove a                                                                                                    | applicat                                                                                                    | oile): 🕚                                                                                                    |                                                                                                    |                                                                                                    |                                                                                                    |                                                                                                    |                                                                             |                   |              |            |                                                                      |                                                                                    |                                                                                                    |
| A Si prega di s                                                                                                    | specificare una data                                                                                                    | ed un or                                                                                                    | ario desiderato                                                                                                    | 30/08/2024                                                                                                    |                                                                                                    | 10:00 🛇                                                                                                    |                                                                                                    |                                                                             |                   |              |            |                                                                      |                                                                                    |                                                                                                    |
| Selezionare un                                                                                                    | o o piu' passeg                                                                                                    | geri su                                                                                                    | cui operare                                                                                                    |                                                                                                    |                                                                                                    |                                                                                                    |                                                                                                    |                                                                             |                   |              |            |                                                                      |                                                                                    |                                                                                                    |
| G Milano Centr                                                                                                    | rale - Roma Termini                                                                                                    | ,FRECCIA                                                                                                    | ROSSA 1000 n.                                                                                                    | 9649                                                                                                    |                                                                                                    |                                                                                                    |                                                                                                    |                                                                             | <b>₩</b> 24/09/20 | 24 p. 🕑 16:5 | 8 , a. O 2 | 20:10                                                                |                                                                                    |                                                                                                    |
| Selezionare Pas                                                                                                    | sseggero T                                                                                                    | Tipo                                                                                                    | Tariffa                                                                                                    |                                                                                                    |                                                                                                    |                                                                                                    |                                                                                                    |                                                                             | PNR               | Carrozza     | Posto      | Costo                                                                | Penale                                                                             | Note                                                                                                    |
| · 🛪 🗖                                                                                                    | A                                                                                                    | ADULTO                                                                                                    | Prenotaz ( BUSINESS                                                                                                    | Carnet Aziend                                                                                                    | e 50V AV                                                                                                    | - PRENOTAL                                                                                                    | ZIONE CARNE                                                                                                    | ET 1                                                                        | ABC12D            | 2            | 13D        | 0 EUR                                                                | O EUR                                                                              | L                                                                                                    |
| X ANNULLA OF                                                                                                    | PERAZIONE                                                                                                    |                                                                                                    |                                                                                                    |                                                                                                    |                                                                                                    |                                                                                                    |                                                                                                    |                                                                             |                   | 1            | ✓ SEL      | ZIONA                                                                | CONT                                                                               | NUA                                                                                                    |
|                                                                                                    | and the second second second second second second second second second second second second second second second                                                                                                    |                                                                                                    |                                                                                                    |                                                                                                    |                                                                                                    |                                                                                                    |                                                                                                    |                                                                             |                   |              |            |                                                                      |                                                                                    |                                                                                                    |
|                                                                                                    |                                                                                                    |                                                                                                    | <u>х</u> п                                                                                                    |                                                                                                    |                                                                                                    |                                                                                                    |                                                                                                    |                                                                             |                   | ••           |            |                                                                      |                                                                                    | • ~                                                                                                    |
| A questo p                                                                                                    | ounto si aco                                                                                                    | cede                                                                                                    | rà alla so                                                                                                    | cherma                                                                                                    | ita co                                                                                                    | on le po                                                                                                    | ossibili                                                                                                    | soluz                                                                       | ioni di           | sponib       | ili pe     | er la i                                                              | nod                                                                                | ifica                                                                                                    |
| A questo p<br>a costo zer                                                                                                    | ounto si aco<br>ro.                                                                                                    | cede                                                                                                    | rà alla s                                                                                                    | cherma                                                                                                    | ita co                                                                                                    | on le po                                                                                                    | ossibili                                                                                                    | soluz                                                                       | ioni di           | sponib       | ili pe     | er la i                                                              | nod                                                                                | ifica                                                                                                    |
| A questo p<br>a costo zer                                                                                                    | ounto si aco<br>ro.<br>TALIA Alte                                                                                                    | cede<br>rnat                                                                                                    | rà alla so<br><b>tive di</b>                                                                                                    | cherma<br>spon                                                                                                    | ita co<br>ibili                                                                                                    | on le po                                                                                                    | ossibili                                                                                                    | soluz                                                                       | ioni di           | sponib       | ili pe     | er la i                                                              | mod                                                                                | ifica                                                                                                    |
| A questo p<br>a costo zer                                                                                                    | ounto si aco<br>ro.<br>Alte                                                                                                    | cede<br>rnat                                                                                                    | rà alla so<br>tive di                                                                                                    | cherma<br>spon                                                                                                    | ita co<br>ibili                                                                                                    | on le po                                                                                                    | ossibili                                                                                                    | soluz                                                                       | ioni di           | sponib       | ili pe     | er la i                                                              | mod                                                                                | ifica                                                                                                    |
| A questo p<br>a costo zer<br>Costo resources<br>Contro resources<br>ANNULLA OPE                                                                                                    | ounto si aco<br>ro.<br>Alter<br>Fraziones                                                                                                    | cede<br>rnat                                                                                                    | rà alla se<br><b>tive di</b>                                                                                                    | cherma<br>spon                                                                                                    | ita co<br>ibili                                                                                                    | on le po                                                                                                    | ossibili                                                                                                    | soluz                                                                       | ioni di           | sponib       | ili pe     | er la i                                                              | nod                                                                                | ifica                                                                                                    |
| A questo p<br>a costo zer<br>Costo zer<br>Contro reacove dello stato<br>X ANNULLA OPE<br>Tratta interessata:                                                                                                    | ounto si aco<br>ro.<br>Alte<br>ERAZIONE                                                                                                    | cede<br>rnat                                                                                                    | rà alla so<br>tive di                                                                                                    | cherma<br><b>spon</b>                                                                                                    | ita co<br>ibili<br>Data e or                                                                                                    | on le po                                                                                                    | ossibili<br>30/08/24 10:0                                                                                                    | soluz                                                                       | ioni di           | sponib       | ili pe     | er la i                                                              | nod                                                                                | ifica                                                                                                    |
| A questo p<br>a costo zer<br>Correcto zer<br>A costo zer<br>Correcto zero<br>X ANNULLA OPE<br>Tratta interessata:<br>Combinazio                                                                                                    | ounto si aco<br>ro.<br>Alte<br>Milano (Tutte Le Si<br>one Proposta                                                                                                    | cede<br>rnat                                                                                                    | rà alla se<br><b>tive di</b><br>Roma (Tutte                                                                                                    | cherma<br><b>spon</b><br>Le Stazioni )                                                                                                    | ibili<br>Data e or                                                                                                    | on le po                                                                                                    | ossibili<br>30/08/24 10:0                                                                                                    | soluz                                                                       | ioni di           | sponib       | ili pe     | er la i<br>Prez                                                      | mod                                                                                | ifica                                                                                                    |
| A questo p<br>a costo zer<br>Contro dello tar<br>ANNULLA OPE<br>Tratta interessata:<br>Combinazio                                                                                                    | erazione<br>Milano (Tutte Le Sione Proposta<br>24 O p. 10:04 , O a.                                                                                                    | cede<br>rnat                                                                                                    | rà alla so<br>tive di<br>Roma (Tutte<br>Milano Rogore                                                                                                    | cherma<br><b>spon</b><br>Le Stazioni )  <br>rdo - Roma Te                                                                                                    | ibili<br>Data e or                                                                                                    | on le po                                                                                                    | 30/08/24 10:0                                                                                                    | soluz<br>00                                                                 | ioni di           | sponib       | ili pe     | Prez<br>0 EU                                                         | mod                                                                                | ifica<br>Different<br>0 EUR                                                                                 |
| A questo p<br>a costo zer<br>Costo zer<br>A costo zer<br>A costo z | Alte<br>Alte<br>Alte | cede<br>rnat<br>(tazioni )<br>. 13:35 @                                                                                                    | rà alla so<br>tive di<br>Roma (Tutte<br>Milano Rogore<br>Milano Central                                                                                                    | cherma<br>spon<br>Le Stazioni ) (<br>edo - Roma Ter                                                                                                    | ibili<br>Data e or<br>ermini FRE<br>mini FREC                                                                                                    | on le po<br>a richiesta:<br>::cciarossa                                                                                                    | 30/08/24 10:0<br>Treno n. 931<br>Treno n. 9527                                                                                                    | soluz                                                                       | ioni di           | sponib       | ili pe     | Prez<br>0 EU<br>0 EU                                                 | mod<br>R<br>R                                                                      | ifica<br>Differen<br>0 EUR<br>0 EUR                                                                         |
| A questo p<br>a costo zer                                                                                                    | Alter<br>Milano (Tutte Le Sone Proposta<br>24 O p. 10:04, O a.<br>24 O p. 10:10, O a.<br>24 O p. 10:10, O a.                                                                                                    | cede<br>rnat<br>itazioni ) -<br>. 13:35 @<br>. 13:49 @<br>. 14:10 @                                                                                           | rà alla so<br>tive di<br>Roma (Tutte<br>Milano Rogore<br>Milano Central<br>Milano Central                                                                                                    | cherma<br>spon<br>Le Stazioni )  <br>edo - Roma Terr<br>le - Roma Terr<br>le - Roma Terr                                                                                                    | ibili<br>Data e or<br>rrmini FRE<br>mini FREC<br>mini FREC                                                                                                    | a richiesta:<br>CCLAROSSA                                                                                                    | 30/08/24 10:0<br>1 Treno n. 931<br>1 Treno n. 9527<br>1000 Treno n.                                                                                                    | 000<br>111<br>9623                                                          | ioni di           | sponib       | ili pe     | Pres<br>0 EU<br>0 EU<br>0 EU                                         | rnod<br>R<br>R<br>R                                                                | Differen<br>O EUR<br>O EUR<br>O EUR                                                                         |
| A questo p<br>a costo zer<br>Costo zer<br>A costo zer<br>A costo z | Counto si aco<br>ro.<br>Alte<br>ERAZIONE.<br>Milano (Tutte Le Si<br>one Proposta<br>24 O p. 10:04 , O a.<br>24 O p. 10:10 , O a.<br>24 O p. 10:58 , O a.<br>24 O p. 11:10 , O a.                                                                                                    | cede<br>rnat<br>itazioni )<br>.13:35 @<br>.13:49 @<br>.14:10 @<br>.14:49 @                                                                                    | rà alla so<br>tive di<br>Roma (Tutte<br>Milano Rogore<br>Milano Central<br>Milano Central<br>Milano Central                                                                                                    | cherma<br>spon<br>Le Stazioni )  <br>edo - Roma Ten<br>le - Roma Ten<br>le - Roma Ten<br>le - Roma Ten                                                                                                    | ta co<br>ibili<br>Data e or<br>ermini FREC<br>mini FREC<br>mini FREC                                                                                                    | an le po<br>a richiesta:<br>cociarossa<br>ciarossa<br>ciarossa                                                                                                    | 30/08/24 10:0<br>Treno n. 931<br>Treno n. 9527<br>1000 Treno n.<br>Freno n. 9587                                                                                                    | soluz                                                                       | ioni di           | sponib       | ili pe     | Prez<br>OEU<br>OEU<br>OEU<br>OEU                                     | rrod<br>R<br>R<br>R                                                                | Differen<br>0 EUR<br>0 EUR<br>0 EUR<br>0 EUR                                                                |
| A questo p<br>a costo zer                                                                                                    | Counto si aco<br>ro.<br>Alte<br>ERAZIONE<br>Milano (Tutte Le Si<br>one Proposta<br>24 O p. 10:04 , O a.<br>24 O p. 10:10 , O a.<br>24 O p. 10:58 , O a.<br>24 O p. 11:25 , O a.                                                                                                    | cede<br>rnat<br>(tazioni)<br>(13:35 )<br>(13:49 )<br>(14:49 )<br>(14:49 )                                                                                     | rà alla so<br>tive di<br>Roma (Tutte<br>Milano Rogore<br>Milano Central<br>Milano Central<br>Milano Central<br>Milano Central                                                                                                    | cherma<br>spon<br>Le Stazioni ) (<br>edo - Roma Tem<br>le - Roma Tem<br>le - Roma Tem<br>le - Roma Tem                                                                                                    | ta co<br>ibili<br>Data e or<br>ermini FREC<br>mini FREC<br>mini FREC<br>mini FREC                                                                                                    | a richiesta:<br>CCIAROSSA<br>CIAROSSA<br>CIAROSSA                                                                                                    | 30/08/24 10:0<br>Treno n. 931<br>Treno n. 9527<br>1000 Treno n.<br>Treno n. 9587<br>1000 Treno n.                                                                                                    | soluz<br>00<br>11<br>,<br>9623<br>,<br>9625                                 | ioni di           | sponib       | ili pe     | Prez<br>0 EU<br>0 EU<br>0 EU<br>0 EU<br>0 EU                         | rrod<br>R<br>R<br>R<br>R                                                           | Differen<br>o EUR<br>o EUR<br>o EUR<br>o EUR<br>o EUR                                                       |
| A questo p<br>a costo zer                                                                                                    | Counto si aco<br>ro.<br>Alter<br>Alter<br>Milano (Tutte Le S<br>one Proposta<br>24 O p. 10:04 , O a.<br>24 O p. 10:58 , O a.<br>24 O p. 11:25 , O a.<br>24 O p. 11:25 , O a.                                                                                                    | cede<br>rnat<br>itazioni)<br>.13:35 @<br>.14:10 @<br>.14:49 @<br>.14:43 @<br>.15:10 @                                                                         | rà alla so<br>tive di<br>Roma (Tutte<br>Milano Rogore<br>Milano Central<br>Milano Central<br>Milano Central<br>Milano Central<br>Milano Central                                                                                                    | cherma<br>spon<br>Le Stazioni )  <br>edo - Roma Terr<br>le - Roma Terr<br>le - Roma Terr<br>le - Roma Terr<br>le - Roma Terr<br>le - Roma Terr                                                                                                    | Data e or<br>mini FREC<br>mini FREC<br>mini FREC<br>mini FREC<br>mini FREC<br>mini FREC                                                                                                   | a richiesta:<br>CCIAROSSA<br>CIAROSSA<br>CIAROSSA<br>CIAROSSA                                                                                                    | 30/08/24 10:0<br>Treno n. 931<br>Treno n. 9527<br>1000 Treno n.<br>Treno n. 9587<br>1000 Treno n.                                                                                                    | 00<br>11<br>9623<br>9625<br>9627                                            | ioni di           | sponib       | ili pe     | Pres<br>OEU<br>OEU<br>OEU<br>OEU<br>OEU<br>OEU                       | rrod<br>R<br>R<br>R<br>R<br>R<br>R                                                 | Differen<br>0 EUR<br>0 EUR<br>0 EUR<br>0 EUR<br>0 EUR<br>0 EUR                                              |
| A questo p<br>a costo zer                                                                                                    | Cunto si aco<br>ro.<br>Alte<br>ERAZIONE.<br>Milano (Tutte Le Si<br>one Proposta<br>24 O p. 10:04, O a.<br>24 O p. 10:10, O a.<br>24 O p. 10:58, O a.<br>24 O p. 11:25, O a.<br>24 O p. 11:25, O a.<br>24 O p. 11:25, O a.<br>24 O p. 11:25, O a.                                                                                                    | cede<br>rnat<br>itazioni)<br>13:35 @<br>13:35 @<br>14:10 @<br>14:49 @<br>14:49 @<br>15:10 @                                                                   | rà alla so<br>tive di<br>Roma (Tutte<br>Milano Rogore<br>Milano Central<br>Milano Central<br>Milano Central<br>Milano Central<br>Milano Central<br>Milano Central                                                                                                    | cherma<br>spon<br>Le Stazioni )  <br>edo - Roma Ter<br>le - Roma Terr<br>le - Roma Terr<br>le - Roma Terr<br>le - Roma Terr<br>le - Roma Terr<br>le - Roma Terr<br>le - Roma Terr                                                                                                    | Data e or<br>mini FREC<br>mini FREC<br>mini FREC<br>mini FREC<br>mini FREC<br>mini FREC<br>mini FREC                                                                                      | a richiesta:<br>CCIAROSSA<br>CIAROSSA<br>CIAROSSA<br>CIAROSSA<br>CIAROSSA                                                                                               | 30/08/24 10:0<br>Treno n. 931<br>Treno n. 9527<br>1000 Treno n.<br>Treno n. 9587<br>1000 Treno n.<br>1000 Treno n.                                                                                                    | soluz<br>00<br>11<br>9623<br>9625<br>9627                                   | ioni di           | sponib       | ili pe     | Prez<br>0 EU<br>0 EU<br>0 EU<br>0 EU<br>0 EU<br>0 EU<br>0 EU<br>0 EU | rrod                                                                               | Differen<br>0 EUR<br>0 EUR<br>0 EUR<br>0 EUR<br>0 EUR<br>0 EUR<br>0 EUR<br>0 EUR                            |
| A questo p<br>a costo zer                                                                                                    | Cunto si aco<br>ro.<br>Alte<br>Alte<br>Milano (Tutte Le S<br>one Proposta<br>24 O p. 10:10 , O a.<br>24 O p. 10:10 , O a.<br>24 O p. 11:25 , O a.<br>24 O p. 11:25 , O a.<br>24 O p. 11:25 , O a.<br>24 O p. 11:25 , O a.<br>24 O p. 11:25 , O a.<br>24 O p. 11:25 , O a.                                                                                                    | cede<br>rnat<br>(tazioni)<br>(13:35 ©<br>(13:49 ©<br>(14:49 ©<br>(14:49 ©<br>(14:43 ©<br>(15:10 ©<br>(15:49 ©<br>(15:49 ©)<br>(16:15 ©                        | rà alla so<br>tive di<br>Foma (Tutte<br>Milano Rogore<br>Milano Central<br>Milano Central<br>Milano Central<br>Milano Central<br>Milano Central<br>Milano Central<br>Milano Central<br>Milano Central                                                                        | cherma<br>spon<br>Le Stazioni ) (<br>do - Roma Ten<br>le - Roma Ten<br>le - Roma Ten<br>le - Roma Ten<br>le - Roma Ten<br>le - Roma Ten<br>le - Roma Ten                                                                                                    | Data e or<br>mini FREC<br>mini FREC<br>mini FREC<br>mini FREC<br>mini FREC<br>mini FREC<br>mini FREC<br>mini FREC<br>mini FREC                                                            | a richiesta:<br>CCIAROSSA<br>CIAROSSA<br>CIAROSSA<br>CIAROSSA<br>CIAROSSA<br>CIAROSSA                                                                                   | 30/08/24 10:0<br>30/08/24 10:0<br>A Treno n. 931<br>Treno n. 9527<br>1000 Treno n.<br>1000 Treno n.<br>1000 Treno n.<br>1000 Treno n.<br>1000 Treno n.                                                                     | soluz<br>00<br>11<br>9623<br>9625<br>9627<br>5<br>9631                      | ioni di           | sponib       | ili pe     | Prez<br>0 EU<br>0 EU<br>0 EU<br>0 EU<br>0 EU<br>0 EU<br>0 EU<br>0 EU | rrod                                                                               | Differen<br>O EUR<br>O EUR<br>O EUR<br>O EUR<br>O EUR<br>O EUR<br>O EUR<br>O EUR                            |
| A questo p<br>a costo zer<br>X ANNULLA OPE<br>Tratta interessata:<br>Combinazio<br>1 30/08/202<br>1 30/08/202   | Cunto si aco<br>ro.<br>Alte<br>ERAZIONE.<br>Milano (Tutte Le Si<br>one Proposta<br>24 O p. 10:04 , O a.<br>24 O p. 10:10 , O a.<br>24 O p. 10:58 , O a.<br>24 O p. 11:25 , O a.<br>24 O p. 11:25 , O a.<br>24 O p. 11:25 , O a.<br>24 O p. 11:25 , O a.<br>24 O p. 11:25 , O a.<br>24 O p. 11:25 , O a.<br>24 O p. 11:25 , O a.<br>24 O p. 11:25 , O a.<br>24 O p. 11:25 , O a.                                                                                                    | cede<br>rnat<br>(tazioni)<br>13:35 @<br>13:49 @<br>14:10 @<br>14:49 @<br>14:43 @<br>15:10 @<br>15:49 @<br>16:15 @<br>16:49 @                                  | rà alla so<br>tive di<br>Roma (Tutte<br>Milano Rogore<br>Milano Central<br>Milano Central<br>Milano Central<br>Milano Central<br>Milano Central<br>Milano Central<br>Milano Central<br>Milano Central<br>Milano Central                                                      | cherma<br>spon<br>Le Stazioni )  <br>edo - Roma Terr<br>le - Roma Terr<br>le - Roma Terr<br>le - Roma Terr<br>le - Roma Terr<br>le - Roma Terr<br>le - Roma Terr<br>le - Roma Terr<br>le - Roma Terr<br>le - Roma Terr<br>le - Roma Terr                                                                        | Data e or<br>mini FREC<br>mini FREC<br>mini FREC<br>mini FREC<br>mini FREC<br>mini FREC<br>mini FREC<br>mini FREC<br>mini FREC<br>mini FREC<br>mini FREC                                  | a richiesta:<br>CCIAROSSA<br>CIAROSSA<br>CIAROSSA<br>CIAROSSA<br>CIAROSSA<br>CIAROSSA                                                                                   | 30/08/24 10:0<br>Treno n. 931<br>Treno n. 931<br>Treno n. 9527<br>1000 Treno n.<br>Treno n. 9587<br>1000 Treno n.<br>1000 Treno n.<br>1000 Treno n.<br>1000 Treno n.                                                       | soluz<br>00<br>11<br>9623<br>9625<br>9627<br>9631<br>9631                   | ioni di           | sponib       | ili pe     | Prez<br>0 EU<br>0 EU<br>0 EU<br>0 EU<br>0 EU<br>0 EU<br>0 EU<br>0 EU | rrod                                                                               | Different<br>0 EUR<br>0 EUR<br>0 EUR<br>0 EUR<br>0 EUR<br>0 EUR<br>0 EUR<br>0 EUR<br>0 EUR                  |
| A questo p<br>a costo zer                                                                                                    | Cunto si aco<br>ro.<br>Alte<br>ERAZIONE<br>Milano (Tutte Le Si<br>one Proposta<br>24 O p. 10:04 , O a.<br>24 O p. 10:10 , O a.<br>24 O p. 11:25 , O a.<br>24 O p. 11:25 , O a.<br>24 O p. 11:25 , O a.<br>24 O p. 11:25 , O a.<br>24 O p. 11:25 , O a.<br>24 O p. 11:25 , O a.<br>24 O p. 11:26 , O a.<br>24 O p. 11:27 , O a.<br>24 O p. 11:28 , O a.<br>24 O p. 11:28 , O a.<br>24 O p. 11:29 , O a.                                                                                                    | cede<br>rnat<br>(tazioni)<br>(13:35 @<br>(14:49 @<br>(14:49 @<br>(14:49 @<br>(15:10 @<br>(16:15 @<br>(16:49 @<br>(16:40 @)                                    | rà alla se<br>tive di<br>tore di<br>tive di<br>tive di<br>coma (Tutte<br>Milano Rogore<br>Milano Central<br>Milano Central<br>Milano Central<br>Milano Central<br>Milano Central<br>Milano Central<br>Milano Central<br>Milano Central<br>Milano Central                     | cherma<br>spon<br>Le Stazioni ) (<br>do - Roma Ter<br>le - Roma Terr<br>le - Roma Terr<br>le - Roma Terr<br>le - Roma Terr<br>le - Roma Terr<br>le - Roma Terr<br>le - Roma Terr<br>le - Roma Terr<br>le - Roma Terr<br>le - Roma Terr<br>le - Roma Terr<br>le - Roma Terr                                      | Data e or<br>mini FREO<br>mini FREO<br>mini FREO<br>mini FREO<br>mini FREO<br>mini FREO<br>mini FREO<br>mini FREO<br>mini FREO<br>mini FREO<br>mini FREO                                  | a richiesta:<br>CLAROSSA<br>CLAROSSA<br>CLAROSSA<br>CLAROSSA<br>CLAROSSA<br>CLAROSSA<br>CLAROSSA                                                                        | 30/08/24 10:0<br>30/08/24 10:0<br>A Treno n. 931<br>Treno n. 9527<br>1000 Treno n.<br>Treno n. 9587<br>1000 Treno n.<br>1000 Treno n.<br>1000 Treno n.<br>1000 Treno n.<br>1000 Treno n.<br>1000 Treno n.                  | soluz<br>00<br>11<br>9623<br>9625<br>9627<br>5<br>9631<br>9539              | ioni di           | sponib       | ili pe     | Prez<br>0 EU<br>0 EU<br>0 EU<br>0 EU<br>0 EU<br>0 EU<br>0 EU<br>0 EU | rrod                                                                               | Differen<br>0 EUR<br>0 EUR<br>0 EUR<br>0 EUR<br>0 EUR<br>0 EUR<br>0 EUR<br>0 EUR<br>0 EUR<br>0 EUR          |
| A questo p<br>a costo zer                                                                                                    | Cunto si aco<br>ro.<br>Alte<br>FAZIONE<br>Milano (Tutte Le S<br>one Proposta<br>24 O p. 10:10 , O a.<br>24 O p. 10:10 , O a.<br>24 O p. 11:10 , O a.<br>24 O p. 11:25 , O a.<br>24 O p. 11:25 , O a.<br>24 O p. 11:30 , O a.<br>24 O p. 13:10 , O a.<br>24 O p. 13:10 , O a.<br>24 O p. 13:30 , O a.<br>24 O p. 13:58 , O a.                                                                                                    | cede<br>rnat<br>(tazioni)<br>(13:35 ©<br>(13:49 ©<br>(14:49 ©<br>(14:49 ©<br>(15:49 ©<br>(15:49 ©<br>(16:49 ©<br>(16:49 ©<br>(16:49 ©<br>(16:40 ©<br>(17:10 © | rà alla so<br>tive di<br>com (Tutte<br>Milano Rogore<br>Milano Central<br>Milano Central<br>Milano Central<br>Milano Central<br>Milano Central<br>Milano Central<br>Milano Central<br>Milano Central<br>Milano Central<br>Milano Central<br>Milano Central<br>Milano Central | cherma<br>spon<br>Le Stazioni )  <br>do - Roma Terr<br>le - Roma Terr<br>le - Roma Terr<br>le - Roma Terr<br>le - Roma Terr<br>le - Roma Terr<br>le - Roma Terr<br>le - Roma Terr<br>le - Roma Terr<br>le - Roma Terr<br>le - Roma Terr<br>le - Roma Terr<br>le - Roma Terr<br>le - Roma Terr<br>le - Roma Terr | ta co<br>ibili<br>Data e or<br>ermini FREC<br>mini FREC<br>mini FREC<br>mini FREC<br>mini FREC<br>mini FREC<br>mini FREC<br>mini FREC<br>mini FREC<br>mini FREC<br>mini FREC<br>mini FREC | en le po<br>a richiesta:<br>cciarossa<br>cciarossa<br>cciarossa<br>cciarossa<br>cciarossa<br>cciarossa<br>cciarossa<br>cciarossa<br>cciarossa<br>cciarossa<br>cciarossa | 30/08/24 10:0<br>30/08/24 10:0<br>A Treno n. 931<br>Treno n. 9527<br>1000 Treno n.<br>Treno n. 9587<br>1000 Treno n.<br>1000 Treno n.<br>1000 Treno n.<br>1000 Treno n.<br>1000 Treno n.<br>1000 Treno n.<br>1000 Treno n. | soluz<br>00<br>11<br>9623<br>9625<br>9627<br>5<br>9631<br>9539<br>8<br>9637 | ioni di           | sponib       | ili pe     | Pres<br>0 EU<br>0 EU<br>0 EU<br>0 EU<br>0 EU<br>0 EU<br>0 EU<br>0 EU | rrod<br>rr<br>rr<br>rr<br>rr<br>rr<br>rr<br>rr<br>rr<br>rr<br>rr<br>rr<br>rr<br>rr | Differen<br>0 EUR<br>0 EUR<br>0 EUR<br>0 EUR<br>0 EUR<br>0 EUR<br>0 EUR<br>0 EUR<br>0 EUR<br>0 EUR<br>0 EUR |

Scegliendo la soluzione preferita e e cliccando poi su "Seleziona" verrà finalizzata la modifica della prenotazione e l'emissione del biglietto aggiornato.

## **RENDI DISPONIBILE IL TUO BIGLIETTO EMESSO CON FORMULA CARNET**

Premesso che i carnet sono modificabili prima della partenza del treno prenotato sia per la data che per l'orario, nel caso di un vostro imprevisto che vi porta ad annullare la prenotazione ma non avete ancora disponibile la nuova data, avete la possibilità di rendere disponibile il vostro biglietto carnet ad altri colleghi seguendo le seguenti procedure: a) In attesa dello sviluppo del software che permetterà di gestire autonomia la procedura: a. Contattare prima della partenza del treno prenotato il servizio clienti confermando che non potete più partire e che non avete una data alternativa e che intendete rendere disponibile il biglietto carnet ad altri colleghi.

b) Non appena completato lo sviluppo del software che vi permetterà di gestire in autonomia la procedura:

a. entrare nella Dashboard, selezionare il viaggio prenotato con il Carnet e selezionare "Rendi disponibile il carnet" e seguire le istruzioni.

Entrambi le procedure permetteranno alla vostra Azienda di utilizzare a pieno i vantaggi offerti dalla formula carnet che porta a importanti economie di spesa.

## **D) CAMBIO POSTO TRENITALIA**

La funzione "cambia posto prenotato" sarà disponibile a partire dal 15 dicembre 2024

Simile è la procedura per Italo di cui riportiamo qui sotto i passaggi di modifica e cancellazione per vostra comodità. Una volta effettuato l'accesso alla piattaforma treni per modificare il biglietto già

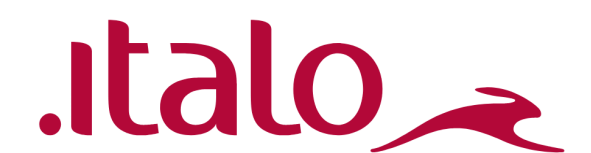

acquistato si dovrà cliccare su Dashboard, in seguito si potrà selezionare il biglietto treno a cui si desidera apportare le modifiche nella sezione "le mie prenotazioni" e si aprirà la schermata con tutte le prenotazioni attive. Prendendo in questo caso un biglietto Italo, per effettuare la modifica la procedura è la seguente:

1. Selezionare il biglietto che si desidera modificare e cliccare su Italo per iniziare il processo

| di m                                                         | nodifica de                                                                                                   | el biglie                                                                          | tto.                                                                                  |                                                                       |           |                                                |                                            |             |
|--------------------------------------------------------------|----------------------------------------------------------------------------------------------------|------------------------------------------------------------------------------------|---------------------------------------------------------------------------------------|-----------------------------------------------------------------------|-----------|------------------------------------------------|--------------------------------------------|-------------|
| 8                                                            | CODICE PRATICA                                                                                                | CREATA IL                                                                          | CONTRAENTE                                                                            | PASSEGGERO RIF.                                                       |           | PNR                                            | PREZZO VENDITA                             | AZIONI      |
|                                                              | EGNTR202                                                                                                    | 18/11/2024                                                                         |                                                                                       |                                                                       |           |                                                | 34.7 EUR                                   | @ Riepilogo |
|                                                              |                                                                                                    | Paola - Napol                                                                      | i Centrale                                                                            | ₩ 27/11/24                                                            |           | .italo_                                        |                                            | C Modifica  |
| sche<br>A) T<br>B) C<br>riml<br>3. A<br>A) C<br>B) N<br>C) C | ermata co<br>Torna alla I<br>Conferma<br>borso si do<br>ssociare d<br>Cancellazio<br>Iodifica gi<br>Cambio po | n le sez<br>Dashbo<br>e prose<br>ovrà clic<br>i nuovc<br>one pre<br>orno e<br>sto. | ioni<br>ard e<br>gui, per proce<br>ccare su "Cor<br>la propria ut<br>notazione<br>ora | edere alla modifica e<br>nferma e prosegui":<br>tenza e scegliere tra | e<br>I:   | Buongiorno<br>confermi la modi<br>TORNA ALLA E | ,<br>ifica del bliglietto con<br>DASHBOARD | PNR:        |
| INSE                                                         | RIRE PASSEGO                                                                                                  | iERI                                                                               | di Associ                                                                             | autente                                                               |           |                                                |                                            |             |
| Ti                                                           | tolo:                                                                                                    | * No                                                                               | me:                                                                                   | autente                                                               | * Cognome | e:                                             |                                            |             |
| **                                                           | Email:                                                                                                    |                                                                                    |                                                                                       | * Cellulare:                                                          |           | Italo Più:                                     |                                            |             |
| ** lr                                                        | nserire almeno                                                                                                | uno dei due                                                                        | e campi                                                                               |                                                                       |           |                                                |                                            |             |

CANCELLAZIONE PRENOTAZIONE

# **E) RIMBORSO ITALO**

#### Non si può fare

Cancellare un biglietto che non sia in tariffa Flex o Economy, in quanto tutte le altre tariffe non sono rimborsabili.

### Si può fare

Per le tariffe Flex e Economy una volta selezionata la voce Cancellazione prenotazione si dovrà cliccare su "procedi" e si visualizzerà la schermata sottostante e si vedranno il costo della trattenuta che verrà applicata se si completerà il ATTENZIONE CANCELLAZIONE BIGIETTO: rimborso. bliglietto intestato a

Per procedere con l'effettivo rimborso si dovrà in seguito cliccare sul cursore "Confermi cancellazione".

Costo cancellazione: .00 € , Rimborsati: .00 € ANNULLA Confermi Cancellazione

CAMBIO POSTO

MODIFICA GIORNO E ORA

# F) CAMBIO PRENOTAZIONI ITALO

## Non si può fare

Modificare un biglietto che non sia in tariffa Flex o Economy, tenendo presente che il cambio stazione di origine e destinazione non è permesso per nessuna tariffa. Tutte le altre tariffe non sono modificabili.

#### Si può fare

Per le tariffe Flex o Economy una volta selezionata la voce Modifica Giorno e Ora si dovrà indicare se è necessario modificare solo andata, solo il ritorno o l'andata ed il ritorno insieme inserendo negli appositi campi le stazioni di origine e destinazione, le date e gli orari desiderati. Una volta inseriti questi dati si dovrà cliccare sul cursore "Cerca". Qui sotto si trova la schermata compilata con i nuovi dati desiderati per la modifica:

| tenza da/il                      | 🛗 Arrivo a/il                  | 🔿 Durata | Cambi | Treno           | Prezzo da €               |
|----------------------------------|--------------------------------|----------|-------|-----------------|---------------------------|
| 06:20<br>Reggio Emilia AV        | 09:14<br>Roma Tiburtina        | 02:54    | 0     | Italo IT / 9907 | 47,90 € <sup>●</sup><br>⁰ |
| 07:18<br>Reggio Emilia AV        | <b>10:18</b><br>Roma Tiburtina | 03:00    | 0     | Italo IT / 8111 | 47,90 € <sup>●</sup><br>⁰ |
| <b>08:18</b><br>Reggio Emilia AV | <b>11:16</b><br>Roma Tiburtina | 02:58    | 0     | Italo IT / 9915 | 47,90 € <sup>●</sup><br>⁰ |
| 09:18<br>Reggio Emilia AV        | 12:19<br>Roma Tiburtina        | 03:01    | 0     | Italo IT / 9919 | 47,90 € <sup>●</sup><br>⁰ |

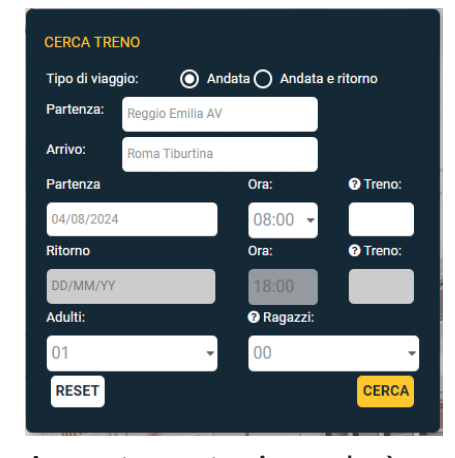

A questo punto si accederà alla schermata con le possibili soluzioni disponibili per la modifica. Cliccando su ciascuna di esse, si visualizzeranno le classi e le tariffe disponibili per effettuare il cambio; incrociando la classe di servizio sulla prima riga con la

tariffa sulla prima colonna otterrà il prezzo del nuovo biglietto. Selezionandolo e cliccando poi su "Scegli e continua", si aprirà la schermata con i dati associati del viaggiatore. Cliccando su prosegui si finalizzerà il cambio con le eventuali penali associate.

## **G) CAMBIO POSTO ITALO**

Si può selezionare il posto come indicato qui sotto e fatta la selezione apparirà l'eventuale costo aggiuntivo da pagare.

| Email:                                                |                                                                                                    |       |       |      |      |      |    | dirizzo | :  |    |   |   |                                   |       |                   |                | Reggi                    | o Emilia AV          | 0                 | Roma Tiburtina |  |
|-------------------------------------------------------|----------------------------------------------------------------------------------------------------|-------|-------|------|------|------|----|---------|----|----|---|---|-----------------------------------|-------|-------------------|----------------|--------------------------|----------------------|-------------------|----------------|--|
| Città:                                                | ttà: Cellulare:                                                                                                    |       |       |      |      |      |    |         |    |    |   |   |                                   |       | <b>O</b> 08:      | 28             |                          | Ø 11:09              |                   |                |  |
| Mail del richiedente:                                 | tail del richiedente:                                                                                                    |       |       |      |      |      |    |         |    |    |   |   |                                   |       |                   | 🛗 do           | 🛗 dom 04 ago 2024        |                      | 🛗 dom 04 ago 2024 |                |  |
|                                                       |                                                                                                    |       |       |      |      |      |    |         |    |    |   |   |                                   |       |                   |                |                          | rata del viaggio: 02 | Cambi: 0          |                |  |
|                                                       |                                                                                                    |       |       |      |      |      |    |         |    |    |   |   |                                   |       |                   |                | DETT                     | AGLIO DEL VIAGGI     | 0                 |                |  |
| iepilogo passeggeri                                   |                                                                                                    |       |       |      |      |      |    |         |    |    |   |   | Reggio Emilia AV 🛇 Roma Tiburtina |       |                   |                |                          |                      |                   |                |  |
| 1 Adulta                                              |                                                                                                    |       |       |      |      |      |    |         |    |    |   |   |                                   | .iti  | .italo_           |                |                          |                      |                   |                |  |
| Nome Cognon                                           | Jutto<br>1e Cognome: - Email:                                                                                                    |       |       |      |      |      |    |         |    |    |   |   |                                   |       | Treno: Italo 9915 |                |                          |                      |                   |                |  |
| Supplemento selezione po                              | sti                                                                                                    |       |       |      |      |      |    |         |    |    |   |   |                                   |       |                   |                | Reggi                    | o Emilia AV          | 0                 | Roma Tiburtina |  |
| Italo 9915 / Reggi                                    | io Emi                                                                                                    | lia A | V-Ror | na T | ibur | tina |    |         |    |    |   |   |                                   | Selez | tiona             | la carrozza 4  | Ø 08:<br>∰ doi           | 28<br>m 04 ago 2024  |                   | ⊘ 11:09        |  |
| La scelta del posto è op:<br>Se si desidera proseguir | a scelta del posto è opzionale e prevede un costo, questo è visibile andando con il mouse sopra il numero del posto.<br>Il si desidera proseguire senza effettuare una preferenza, il sistema ne assegnerà uno automaticamente senza costi aggiuntivi. |       |       |      |      |      |    |         |    |    |   |   |                                   |       |                   | Super<br>Prima | Super Flex 🜒 54<br>Prima |                      |                   |                |  |
|                                                       | 1.0                                                                                                    |       | 1     |      | L.   |      | 1  |         |    |    | Ľ |   | I E                               |       |                   |                |                          |                      |                   |                |  |
| 44 43                                                 | 3 40                                                                                                    | 37    | 34    | 31   | 28   | 25   | 22 | 19      | 16 | 13 |   |   |                                   | 10    | 9                 |                |                          | Prezzo totale        |                   |                |  |
| 43                                                    | 2 39                                                                                                    | 36    | 33    | 30   | 27   | 24   | 21 | 18      | 15 | 12 | 8 | 6 | 4                                 | 2     |                   |                |                          |                      |                   | .00 €          |  |
|                                                       | 1 38                                                                                                    | 35    | 32    | 29   | 26   | 23   | 20 | 17      | 14 | 11 | 7 | 5 | 3                                 | 1:    |                   |                |                          |                      |                   |                |  |
|                                                       |                                                                                                    | _     |       |      |      |      |    |         |    |    |   |   |                                   | - 1   |                   |                |                          |                      |                   |                |  |
|                                                       |                                                                                                    |       |       |      |      |      |    |         |    |    |   |   |                                   |       |                   |                |                          |                      |                   |                |  |

VI RICORDIAMO CHE IL SERVIZIO CLIENTI EGENCIA È SEMPRE A VOSTRA DISPOSIZIONE PER ASSISTERVI NELLE MODIFICHE

> **GRAZIE PER L'ATTENZIONE** II Team Treni